One of the many resources available from the law library is the <u>West Academic Digital</u> <u>Reference Collection</u>. This collection provides electronic access to all of West Academic's **Nutshells**, **Hornbooks**, and **Concise Hornbooks**.

You can access the Digital Reference Collection from the library or any court computer.

## A. What's Included

**Nutshell Series**: Nutshells are compact study guides that explain the most important issues of law, highlighting key cases and statutes. Nutshells are written by recognized experts who present the essential rules of law in a uniquely condensed format.

**Hornbook Series**: Scholarly and definitive, Hornbooks explain the law in great depth and broaden understanding with insights into not only the law's historical development, but also its contemporary issues and future directions.

**Concise Hornbook Series**: The series features concise analyses of fundamental areas of the law by prominent legal scholars. Conveniently sized, yet expertly written to provide comprehensive coverage of the most crucial issues.

### **B.** How to Search for Titles

There are multiple search options available for West Academic:

#### 1. Library Catalog

All titles available from West Academic are linked to the <u>library's catalog</u>. First, enter your search terms in the search box. Then follow the link to be directed to the eBook.

| COURTS HOME                                      | APPELLATE COURTS    | TRIAL COURTS                                      | FORMS                           | SELF-HELP                                                                                                    | COURT RULES                                     | LAW LIBRARY                          | ADMINISTRATION |
|--------------------------------------------------|---------------------|---------------------------------------------------|---------------------------------|----------------------------------------------------------------------------------------------------|-------------------------------------------------|--------------------------------------|----------------|
| Localions & Hours                                | Alaska State        | Court Law Li                                      | brary Cal                       | talog                                                                                                    |                                                 |                                      |                |
| Library Email                                    | Casel Camelo Co     | with Advanced Co                                  | auch Berry                      | no Search                                                                                                    | Ma Account                                      | Links                                |                |
| Charge Pacoword<br>Start Over                    | Simple Search       | 1                                                 |                                 |                                                                                                    | ing Account                                     |                                      | Powered by EQS |
| Quick Links<br>(available in Boary               | legal research in a | nutshell[<br>rtions                               | Sta                             | th Start Over                                                                                                    |                                                 |                                      |                |
| compaints)                                       | If Show tips        |                                                   |                                 |                                                                                                    |                                                 |                                      |                |
| Westlaw<br>HeinOnline                            |                     |                                                   |                                 |                                                                                                    |                                                 |                                      |                |
| Lines Digital Library                            | Search types        |                                                   |                                 |                                                                                                    |                                                 |                                      |                |
| Nuturinitis &<br>Hontbooks                       | Browse search       | Use Browse St<br>Browsing allow                   | s you to scroll                 | through or reposit                                                                                                    | ain Title, Subjects, A<br>ion an index to the n | a Authors, etc.).<br>sarest matching |                |
| Noio Set-Hep<br>eBooks                           |                     | entry Indexes                                     | may also be a                   | earched to list entr                                                                                                    | ries beginning, conta                           | ining, or ending                     |                |
| Consumer Law<br>(NCLC)                           |                     | and a month of                                    | a near or plat                  | 151974.<br>Na kaominina dia kaominina dia kaominina dia kaominina dia kaominina dia kaominina dia kaominina dia kaominina d |                                                 |                                      |                |
| Tax Pressurch<br>Network (CCH<br>Intelliconnect) | Advanced search     | Use Advanced<br>phrases may b<br>between security | Search to sea<br>e searched, Al | ND, OR, or AND N                                                                                                    | elds simultaneously.<br>IOT may be selected     | Keywords or<br>as the operator       |                |
| Dictionaties                                     |                     | Sectores points                                   | 200                             |                                                                                                    |                                                 |                                      |                |

| COURTS HOME                                                       | APPELLATE COURTS                                                                                                    | TRIAL COURTS                                                                | FORMS                                               | SELFHELP                             | COURT RIAES                                     | LAW LIBRARY                                 | ADMINISTRATION                        |
|-------------------------------------------------------------------|----------------------------------------------------------------------------------------------------|-----------------------------------------------------------------------------|-----------------------------------------------------|--------------------------------------|-------------------------------------------------|---------------------------------------------|---------------------------------------|
| Search<br>Simple Search<br>Browne Search                          | Simple Search<br>Jegal research in a m                                                                                                    | Jenet                                                                       | Search                                              | Start Over                           |                                                 |                                             | Powered by EOS                        |
| Advanced Search                                                   | E Show search option                                                                                                    | res .                                                                       |                                                     |                                      |                                                 |                                             |                                       |
| Locations & Hours                                                 | E Show tops                                                                                                    |                                                                             |                                                     |                                      |                                                 |                                             |                                       |
| Library Email                                                     | STOKATO S                                                                                                    |                                                                             |                                                     |                                      |                                                 |                                             | Unique records: 16                    |
| Change Passent                                                    | View Clear                                                                                                    |                                                                             |                                                     |                                      |                                                 | Pag                                         | s [1 of 1] -                          |
| Statt Over                                                        | Titles: 0 Sel                                                                                                    | ected                                                                       | 回音                                                  |                                      | Sort                                            | Relevancy Ranking                           | • Descending •                        |
| Quick Links<br>(available in Recary<br>and on court<br>computers) |                                                                                                    | egal writing and analy<br>esidence, director, firs<br>esidence, Stanford La | ysis in a nutshe<br>d-year legal res<br>rw School). | II / Lynn Bahryc<br>search and writh | ch (J.D. Ph.D., attorne<br>ng, Stanford Law Sch | ry at law), Jeanne N<br>lool), Beth McLekan | lerino (lecturer in<br>i (lecturer in |
| Westaw                                                            | and the second second se | withor: Bahrych                                                             | , Lynn, author.                                     |                                      |                                                 |                                             |                                       |
| Heinönline                                                        |                                                                                                    | dition Fifth edit                                                           | tion.                                               |                                      |                                                 |                                             |                                       |
| Lexis Digital Library                                             |                                                                                                    | all Number: NUTSH                                                           | LEDAL WRITE                                         | N ANALYS                             |                                                 |                                             |                                       |
| Nutshells 5<br>Hombooks                                           |                                                                                                    | ull-Text: Availabl                                                          | e on law library                                    | and court com                        | puters                                          |                                             |                                       |
| Noto Self-Field<br>eBooks                                         | 0                                                                                                    | 100%                                                                        |                                                     |                                      |                                                 |                                             |                                       |

#### 2. Global Search Bar

There are also several search options available from the West Academic homepage.

| WEST ACADEMIC |        | Helio AK STATE COURT LAW LIBRARY Guess Sign in Create an Account |
|---------------|--------|------------------------------------------------------------------|
|               | Bearch | Septh<br>Section                                                 |
|               |        | BROWSE BY SUBJECT BROWSE BY SERIES - MY PAVORITES                |

Use this option for general searching. Type in a title, author, keyword, or phrase to retrieve all items that include those search terms.

#### 3. Browse by Subject

| WEST ACADEMIC | S.     | Helto AK STATE COURT LAW LIBRARY Guest Sign In Create an Account |
|---------------|--------|------------------------------------------------------------------|
|               | Search | Soann<br>Seath Ten                                               |
|               |        | BROWSE BY SUBJECT. BROWSE BY SERIES . MY FAVORITES               |

Use this option to see a full list of available subjects. Then select the subject to see all titles available for that topic.

#### 4. Browse by Series

| WEST ACADEMIC |        | Hello AK STATE COURT LAW | V LIBRARY Guest Sign In                                                              | Create an Account    |
|---------------|--------|--------------------------|--------------------------------------------------------------------------------------|----------------------|
| [             | Search |                          |                                                                                      | Search<br>Search Ton |
|               |        | BROWSE BY SUBJECT        | BROWSE BY SERIES -<br>Concise Hombook Series<br>Flash Cards<br>Hombooks<br>Nutshells | MY FAVORITES         |

Use this option to see titles available by series type.

### C. How to Search within a Title

Once you have chosen a book, there are additional options that allow you to navigate within that title. From the Product Details Page, select the Search in Book tab.

| CHMINELLAW<br>Reference<br>Reference<br>Reference | Criminal Law<br>Author: LaFave, Wayne R.<br>Edition: 6th<br>Copyright Date: 2017 |             |                               |
|---------------------------------------------------|----------------------------------------------------------------------------------|-------------|-------------------------------|
|                                                   | Favorite     Available Offline (Learn More)                                      | (           | View previous edition         |
| Sea                                               | rch in Baok                                                                      | Browse Book | Book Description              |
| Search in this book.                              |                                                                                  | 9           | Sort Chapters by Best Match + |
|                                                   |                                                                                  |             |                               |

Enter keywords or phrases in the search bar to find every instance of that term throughout the book. The search results will be grouped together by chapters and listed in order of frequency.

| Search in Book                                                                                                    | Browse Book                                         | Book Description                                           |
|----------------------------------------------------------------------------------------------------|-----------------------------------------------------|------------------------------------------------------------|
| miranda                                                                                                    | <b>Q</b> .                                          | Sort Chapters by Best Match +                              |
| e chapters have results for miranda                                                                                             |                                                     |                                                            |
| Chapter 6. Acts, Concurrence and Consequence     # results                                                                      | 5                                                   |                                                            |
| State v Miranda, 245 Conn. 209, 715 A.2d 686 (1996)                                                                             |                                                     |                                                            |
| (collecting cases in accord, and noting 'the key element is                                                                     | ** whether the adult intended to assume parental du | ties") But see the Miranda case, note 101 infra.           |
| (court relied upon the first Miranda ruling infra in holding the akin to that of a parent," had a duty of care toward the child | If a woman who cohabiled with a man and his young i | child, by which there "established a personal relationship |
| State v Miranda, 274 Conn. 727, 878 A.2d 1118 (2005)                                                                            |                                                     |                                                            |
| Open Chapter                                                                                                    |                                                     |                                                            |
| Chapter 8. Insanity—Procedural Considerations     4 results                                                                     |                                                     |                                                            |
| Table of Cases                                                                                                    |                                                     |                                                            |

## D. How to Browse within a Title

From the Product Details Page, select the Browse Book tab.

| CONVENTION<br>And And<br>And And<br>And<br>And And<br>And And And<br>And And And And And And And And And And | Criminal Law<br>Author: LaFinve, Wayne R.<br>Edition: 60h<br>Copyright Date: 2017 |             |                       |
|----------------------------------------------------------------------------------------------------|-----------------------------------------------------------------------------------|-------------|-----------------------|
|                                                                                                    | Favorite                                                                          |             | View previous edition |
| Sea                                                                                                    | rch in Book                                                                       | Browse Book | Book Description      |

The Browse Book tab will provide a table of contents for the book. Select any chapter, section, or subsection from the browse menu to jump directly to that place in the book.

| Search in Book                                                                                                    | Browse Book                                                                                                    | Book Description |
|----------------------------------------------------------------------------------------------------|----------------------------------------------------------------------------------------------------|------------------|
| Expand All                                                                                                    |                                                                                                    |                  |
| Preface                                                                                                    |                                                                                                    |                  |
| T Chapter 1 Introduction and General Co                                                                                                    | neiderations                                                                                                    |                  |
| <ul> <li>\$ 1.1 The Scope of Criminal Law (a) The Concern of Criminalo (b) The Concern of Lawyers</li> <li>\$ 1.2 Characteristics of the Substr</li> </ul> | and Procedure<br>gists<br>antive Criminal Law                                                                                                    |                  |
| § 1.3 Crimes and Civil Wrongs                                                                                                    |                                                                                                    |                  |
| § 1.4 Characteristics of Criminal P                                                                                                    | rocedure                                                                                                    |                  |
| § 1.5 Purposes of the Criminal La                                                                                                    | Theories of Punishment                                                                                                    |                  |
| § 1.6 Classification of Crimes                                                                                                    |                                                                                                    |                  |
| § 1.7 Classification of Proceedings                                                                                                    | 8                                                                                                    |                  |
| § 1.8 Burden of Proof: Directed Ve                                                                                                    | erdict                                                                                                    |                  |
| <ul> <li>Chapter 2. Sources and General Limita</li> </ul>                                                                                                  | tione                                                                                                    |                  |
| <ul> <li>Chapter 3 Constitutional Limits on Pow</li> </ul>                                                                                                 | er to Create Crimes                                                                                                    |                  |
| <ul> <li>Chapter 4. Criminal Jurisdiction</li> </ul>                                                                                                    |                                                                                                    |                  |
| <ul> <li>Chapter 5. Mental States</li> </ul>                                                                                                    |                                                                                                    |                  |
| Chapter 5. Acts; Concurrence and Con                                                                                                    | sequences                                                                                                    |                  |
| <ul> <li>Chapter 7. Insanity Defense</li> </ul>                                                                                                    | Lat - 66 / 27 /2                                                                                                    |                  |
| <ul> <li>Chapter 8. Insanity—Procedural Consideration</li> </ul>                                                                                           | derations                                                                                                    |                  |
| <ul> <li>Chapter 9. Excuses and Other Condition</li> </ul>                                                                                                 | ins                                                                                                    |                  |
| <ul> <li>Chapter 10. Justification</li> </ul>                                                                                                    |                                                                                                    |                  |
| <ul> <li>Chapter 11. Solicitation and Attempt</li> </ul>                                                                                                   |                                                                                                    |                  |
| <ul> <li>Chapter 12. Conspiracy</li> </ul>                                                                                                    |                                                                                                    |                  |
| <ul> <li>Chapter 13. Parties, Liability for Condu-</li> </ul>                                                                                              | ct of Another                                                                                                    |                  |
| <ul> <li>Chapter 14, Murder</li> <li>Chapter 15, Manufacturation Opticida Aca</li> </ul>                                                                   | Contract of Contract of Contra |                  |
| <ul> <li>Chapter 15. Mansiaughter, Suicide Ass</li> <li>Chapter 16. Physical Lines, and Ass</li> </ul>                                                     | istance                                                                                                    |                  |
| Chapter 16. Physical Harm and Appren                                                                                                    | ension Thereor                                                                                                    |                  |
| Chapter 17. Repe                                                                                                    |                                                                                                    |                  |
| Chapter 18, Commement                                                                                                    |                                                                                                    |                  |
| Chapter 19. Then                                                                                                    |                                                                                                    |                  |
| <ul> <li>Chapter 20. Other Personal Property C</li> <li>Chapter 21. Real Property C</li> </ul>                                                             | renes.                                                                                                    |                  |
| Table of Cases                                                                                                    |                                                                                                    |                  |
| Index                                                                                                    |                                                                                                    |                  |
| THE R.                                                                                                    |                                                                                                    |                  |

## E. How to View Book Details

From the Product Details Page, select the Book Description tab.

|                                                                      | Criminal Law<br>Author: LaFave, Wayne R.<br>Edition: 6th<br>Copyright Date: 2017 |                                                            |                                                        |
|----------------------------------------------------------------------|----------------------------------------------------------------------------------|------------------------------------------------------------|--------------------------------------------------------|
|                                                                      | E Favorite<br>Available Offline (Learn More)                                     |                                                            | View previous edition                                  |
| Search in Book                                                       |                                                                                  | Browse Book                                                | Book Description                                       |
| Publication Date: Jun<br>SBN: 9781683288817<br>Subject: Criminal Law | e 30th, 2017                                                                     |                                                            |                                                        |
| Series: Hombooks                                                     |                                                                                  |                                                            |                                                        |
| Description: Major en                                                | phasis is placed on the basic premises                                           | of criminal law, including its sources and general limitat | lons. This Hombook provides detailed discussion on the |

The Book Description tab provides general details about the book, including title, author, publication date, subject, and description.

## **G.** Further Information

For more information, see the <u>West Academic Reference Collection FAQ</u> or contact Ashley Stewart at <u>astewart@akcourts.us</u> or (907) 264-0583.